#### ΑΝΟΙΓΟΝΤΑΣ ΤΟ COMMUNICATOR ΕΜΦΑΝΙΖΕΙ ΑΥΤΗ ΤΗΝ

#### ΕΙΚΟΝΑ. ΕΔΩ ΚΑΝΟΥΜΕ LOGIN ΜΕ ΤΟΥΣ ΚΩΔΙΚΟΥΣ.

| SIP address:          | Account settings  |
|-----------------------|-------------------|
| bbb                   | Remove account    |
| Password:             |                   |
|                       |                   |
|                       |                   |
| Available             |                   |
| Remember password     | Automatic sign in |
|                       |                   |
|                       |                   |
|                       |                   |
|                       | SIGN IN           |
| 08 Movial Corporation |                   |
|                       |                   |

ΜΕΣΑ ΑΠΟ ΤΟ ΑCCOUNT SETTINGS ΜΠΟΡΟΥΜΕ ΝΑ ΔΙΑΓΡΑΨΟΥΜΕ ΚΑΙ ΝΑ ΔΗΜΙΟΥΡΓΗΣΟΥΜΕ ΑCCOUNTS

## ΑΥΤΟ ΕΜΦΑΝΙΖΕΙ ΟΤΑΝ ΕΠΙΛΕΓΟΥΜΕ ΤΟ ACCOUNT SETTINGS

| Account settings                                                                                                    |     |
|----------------------------------------------------------------------------------------------------|-----|
| Account Network                                                                                                    |     |
| Account settings   Sip address:   gg@fmc.cyta.com.cy   User name:   gg@fmc.cyta.com.cy   Full name:   gg   Accounts   gg   Accounts   Accounts   Automatically sign in with this account |     |
| Log settings<br>Enable logging                                                                                                    |     |
| OK Cancel Ap                                                                                                    | ply |
|                                                                                                    |     |

ΕΔΩ ΜΠΟΡΟΥΜΕ ΝΑ ΑΛΛΑΞΟΎΜΕ ΤΟΥΣ ΚΩΔΙΚΟΥΣ ΜΑΣ.

## ΣΤΟ ACCOUNTS ΜΠΟΡΟΥΜΕ ΝΑ ΚΑΝΟΥΜΕ DELETE ΚΑΠΟΙΟ ΛΟΓΑΡΙΑΣΜΟ ΜΑΣ.

| D | elete Accounts |        |       |
|---|----------------|--------|-------|
|   | Account:       |        |       |
|   | <u>99</u>      |        |       |
|   |                |        |       |
|   |                |        |       |
|   |                |        |       |
|   |                | _      |       |
|   |                | Delete | Close |

#### ΟΤΑΝ ΕΙΝΑΙ ΛΑΘΟΣ ΟΙ ΚΩΔΙΚΟΙ ΕΜΦΑΝΙΖΕΙ ΑΥΤΟ ΤΟ ΜΗΝΥΜΑ.

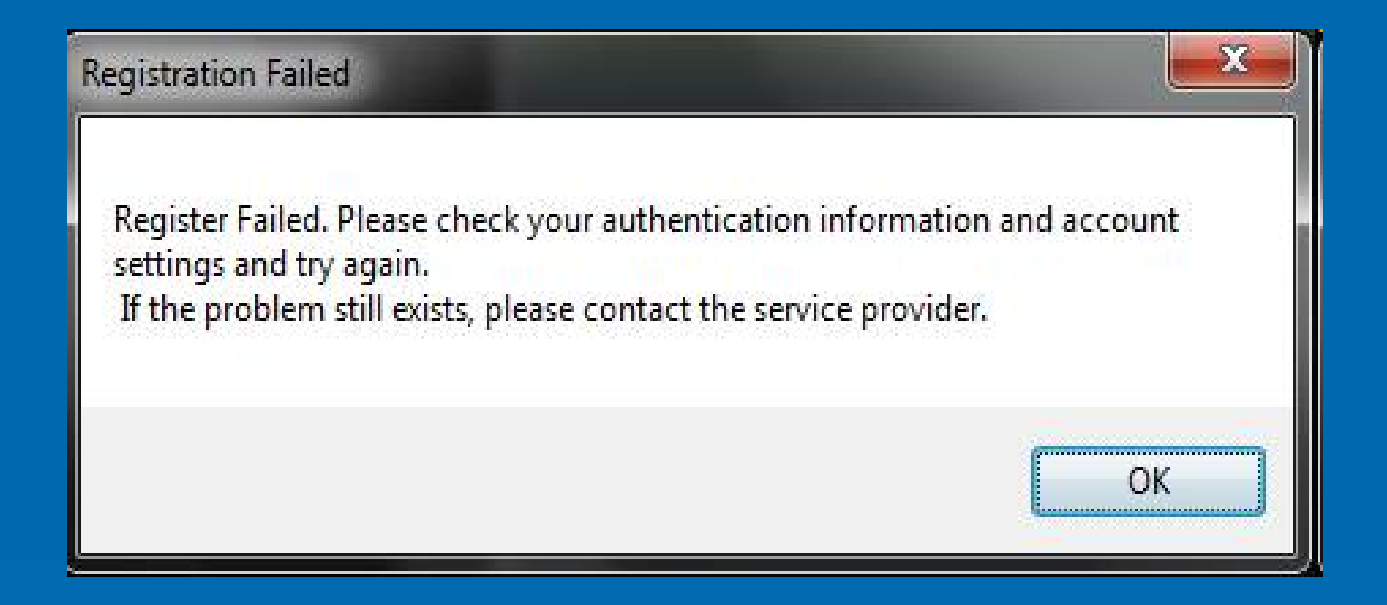

ΠΑΤΟΝΤΑΣ ΤΟ ΟΚ ΚΑΝΕΙ SIGN OUT ΚΑΙ ΕΜΦΑΝΙΖΕΙ ΤΗΝ ΑΡΧΙΚΗ ΣΕΛΙΔΑ ΠΟΥ ΚΑΝΟΥΜΕ LOGIN.

| Welcome to           |        |
|----------------------|--------|
| COMMUNICATOR         |        |
|                      |        |
|                      |        |
|                      |        |
| SIGNING IN           |        |
|                      |        |
|                      |        |
|                      |        |
|                      | CANCEL |
| Connecting to server | A      |

ΠΑΤΟΥΜΕ ΤΟ CANCEL THN ΩΡΑ ΠΟΥ KANEI SIGNING IN ΠΡΙΝ ΕΜΦΑΝΙΣΕΙ ΤΟ MHNYMA "DO YOU REALLY WANT TO SIGN OUT?"

ΕΙΝΑΙ ΕΠΙΣΗΣ ΕΝΑΣ ΤΡΟΠΟΣ ΓΙΑ ΝΑ ΚΑΝΕΙ SIGN OUT.

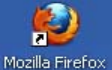

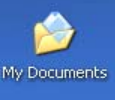

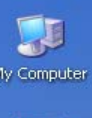

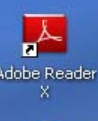

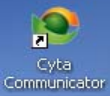

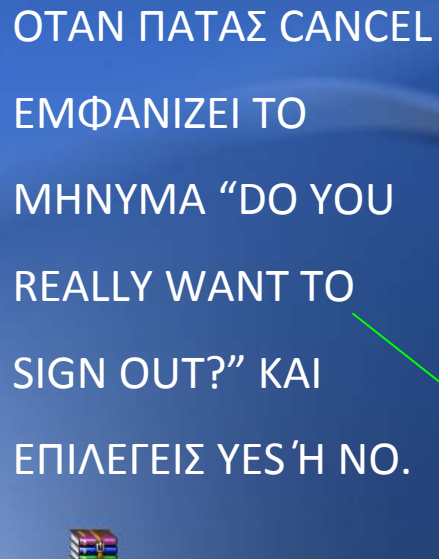

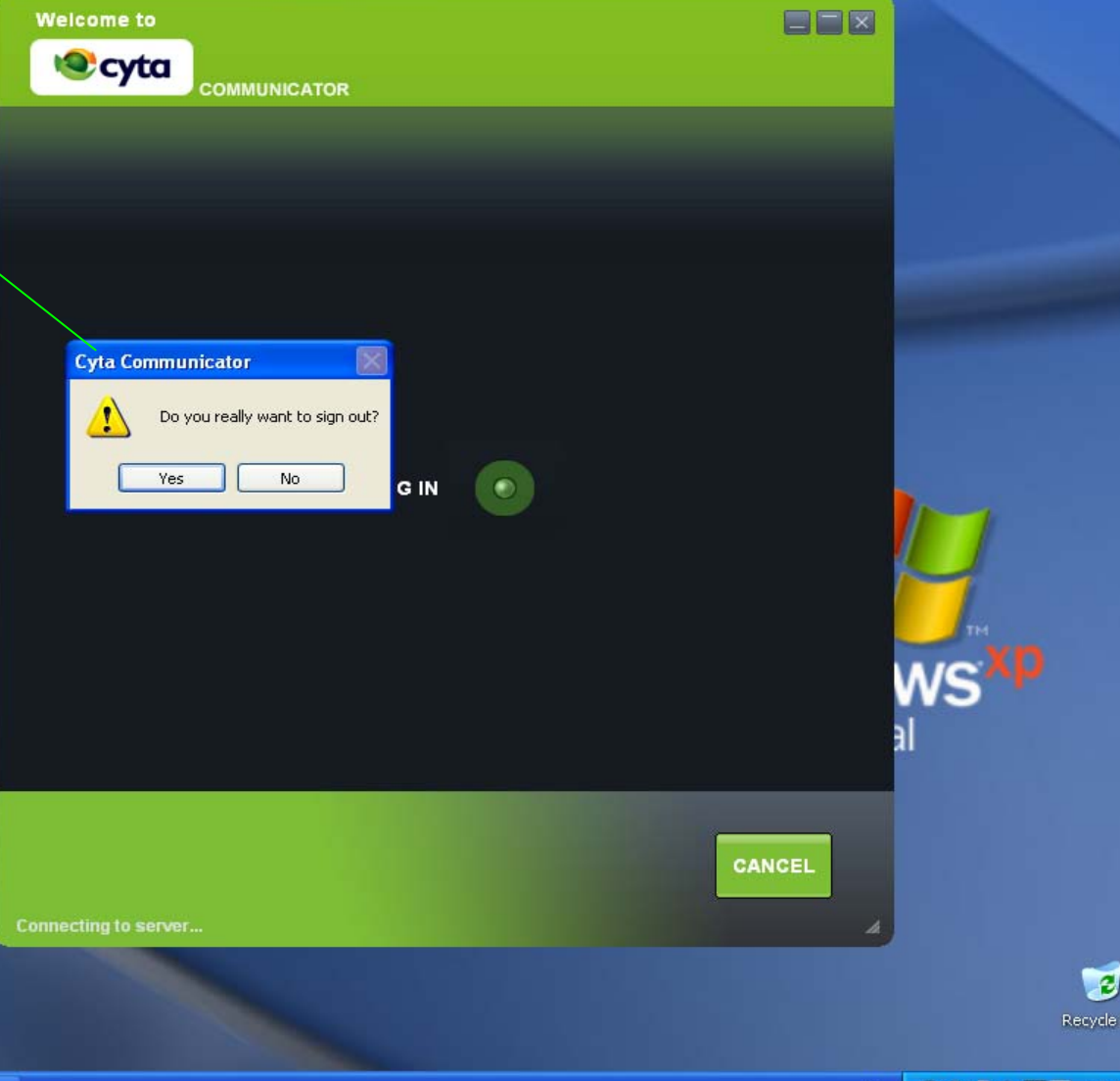

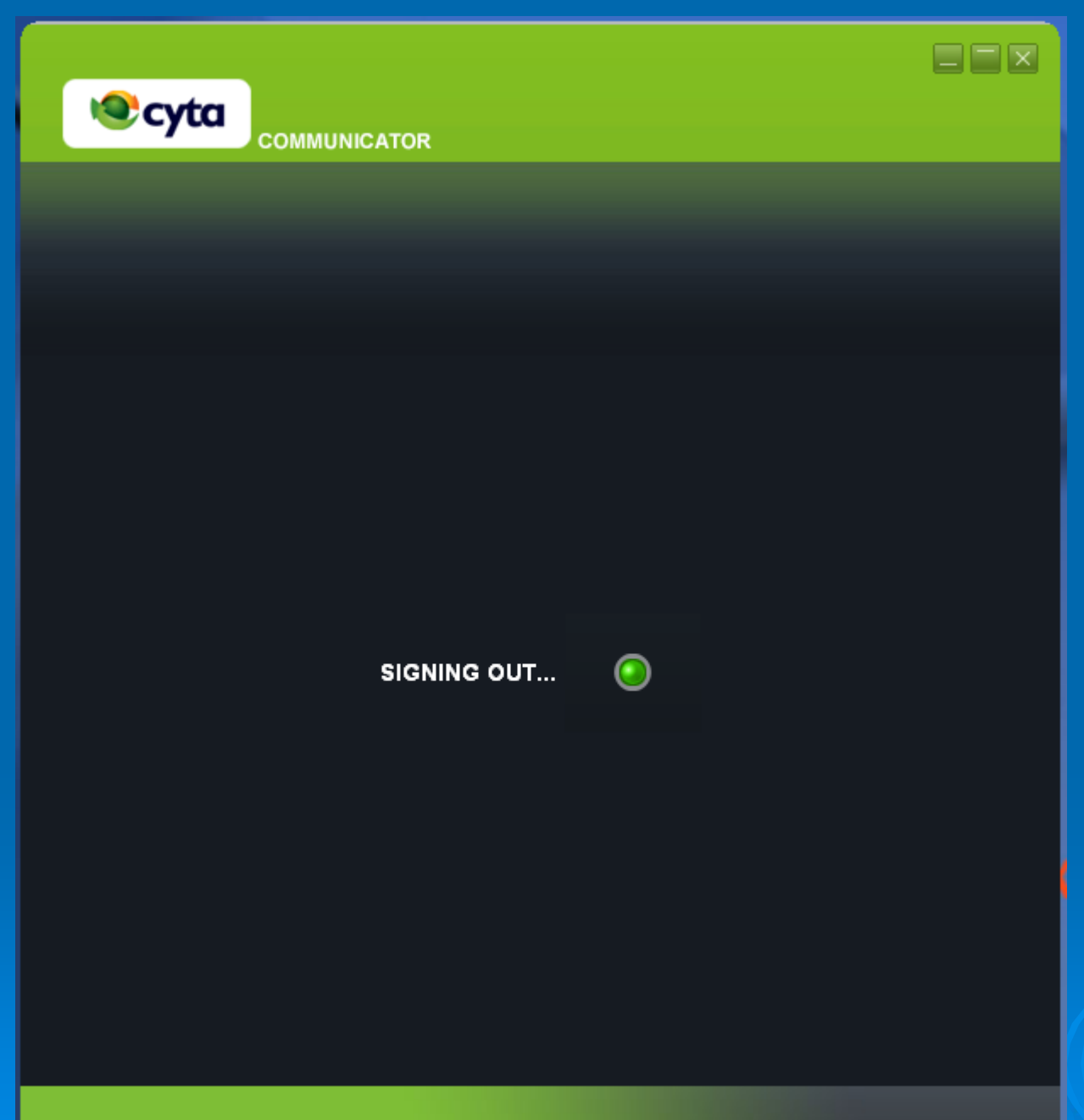

ΞΕΚΙΝΑ ΤΟ SIGNING ΟUT ΚΑΙ ΜΕΤΑ ΦΕΥΓΕΙ ΓΙΑ ΛΙΓΟ ΤΟ ΠΡΟΓΡΑΜΜΑ ΚΑΙ ΕΜΦΑΝΙΖΕΙ ΤΗΝ ΕΠΟΜΕΝΗ ΕΙΚΟΝΑ.

#### **KAI LOGIN EANA**

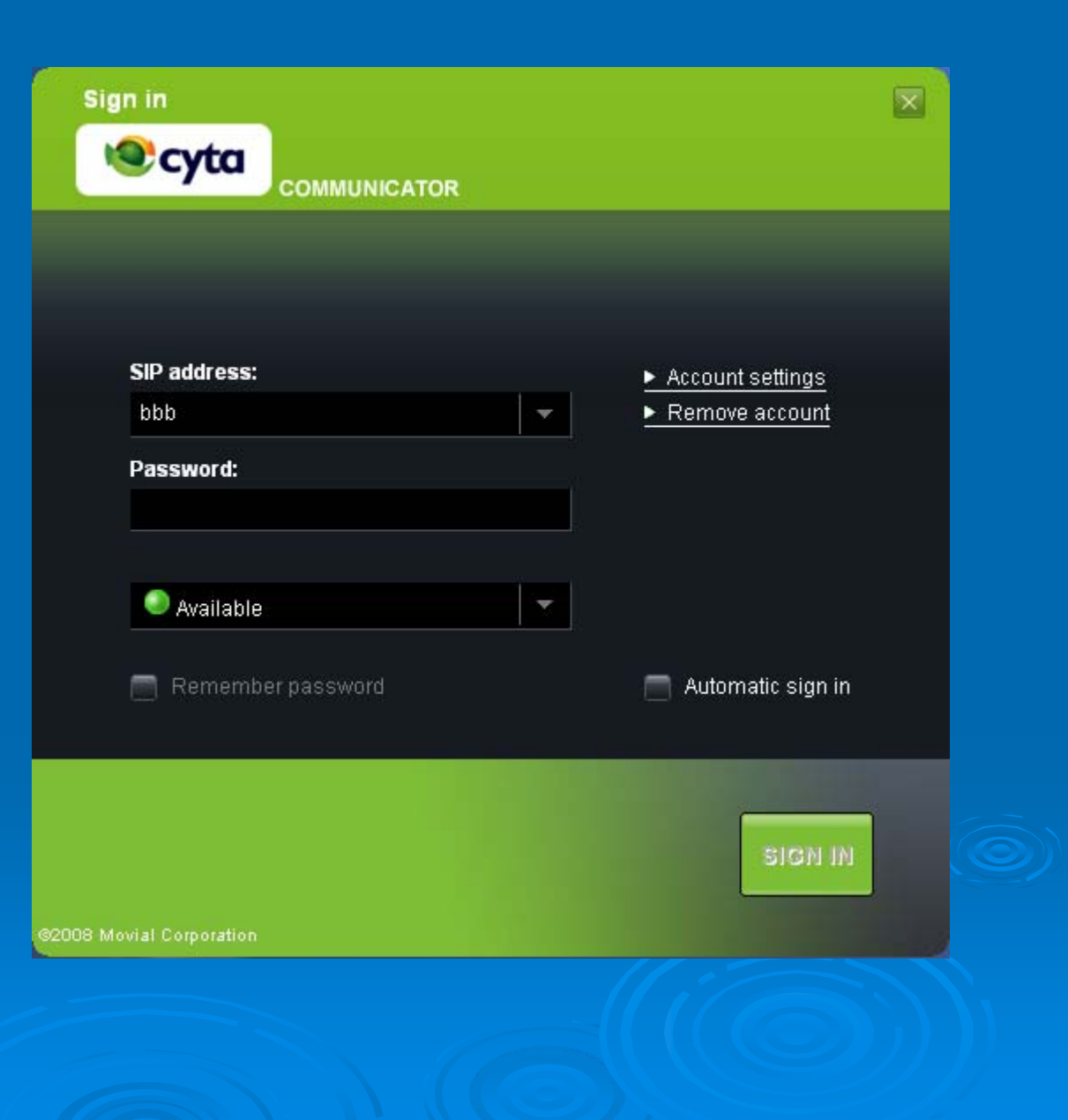

# ΑΛΛΑΓΗ ΚΩΔΙΚΩΝ

#### ΑΚΟΛΟΥΘΟΥΜΕ ΤΟΝ ΠΙΟ ΚΑΤΩ ΣΥΝΔΕΣΜΟ ΤΗΣ ΣΕΛΙΔΑΣ ΤΟΥ UNIFIED PORTAL:

http://fmc.cyta.com.cy/UnifiedPortal/index.aspx?target=Login1

### ΚΑΝΟΥΜΕ LOGIN ΣΤΗΝ ΔΕΞΙΑ ΠΛΕΥΡΑ ΤΗΣ ΣΕΛΙΔΑΣ ΚΑΙ ΕΜΦΑΝΙΖΕΤΑΙ Η

#### ΕΠΟΜΕΝΗ ΕΙΚΟΝΑ.

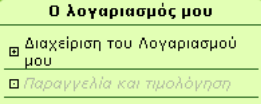

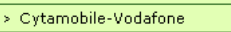

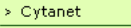

> DSL access

#### Υποστήριξη πελατών

#### Διαχείριση του Λογαριασμού μου

Ο ενιαίος λογαριασμός σας, σας επιτρέπει να:

Προϊόντα & υπηρεσίες

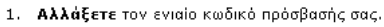

2. Εγγραφείτε και να διαχειριστείτε την υπηρεσία Message Box της Cytanet. Η υπηρεσία Message Box προσφέρει ένα ενοποιημένο χώρο όπου μπορείτε να διαχειριστείτε το ηλεκτρονικό και φωνητικό σας ταχυδρομείο, ημερολόγιο, εργασίες, επαφές, να λάβετε και να στείλετε όλων των ειδών μηνύματα (SMS και MMS, instant messages με MSN, Yahoo και AOL, τηλεομοιοτυπικά (fax), ειδοποίησης χαμένων κλήσεων, ειδοποίησης SMS κ.τ.λ.) καθώς και να συγχρονίζεται το κινητό σας τηλέφωνο ή οποιαδήποτε συσκευής προσφέρει πρόσβαση στο διαδίκτυο (ηλεκτρονικό υπολογιστή, pda κτλ. ) με τις πληροφορίες που φυλάσσετε στο χώρο αυτό.

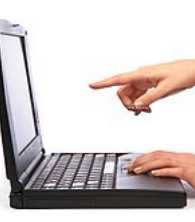

3. Να συνδέσετε όλους τους άλλους λογαριασμούς σας της Cyta και να δημιουργήσετε ένα σετ από πιστοποιητικά σύνδεσης (όνομα χρήστη & κωδικό πρόσβασης) μέσω του οποίου θα μπορείτε να έχετε πρόσβαση σε όλες της υπηρεσίες της Cyta μέσω μίας μόνο ιστοσελίδας: Με τον ενιαίο κωδικό μπορείτε να συνδεθείτε με τις ακόλουθες υπηρεσίες:

#### ΕΠΙΛΕΓΟΥΜΕ:

- 1. ΔΙΑΧΕΙΡΙΣΗ ΤΟΥ ΛΟΓΑΡΙΑΣΜΟΥ ΜΟΥ
- 2. BROADBAND TELEPHONY

### 3. ΠΙΣΤΟΠΟΙΗΤΙΚΑ ΣΥΝΔΕΣΗΣ ΣΥΣΚΕΥΩΝ

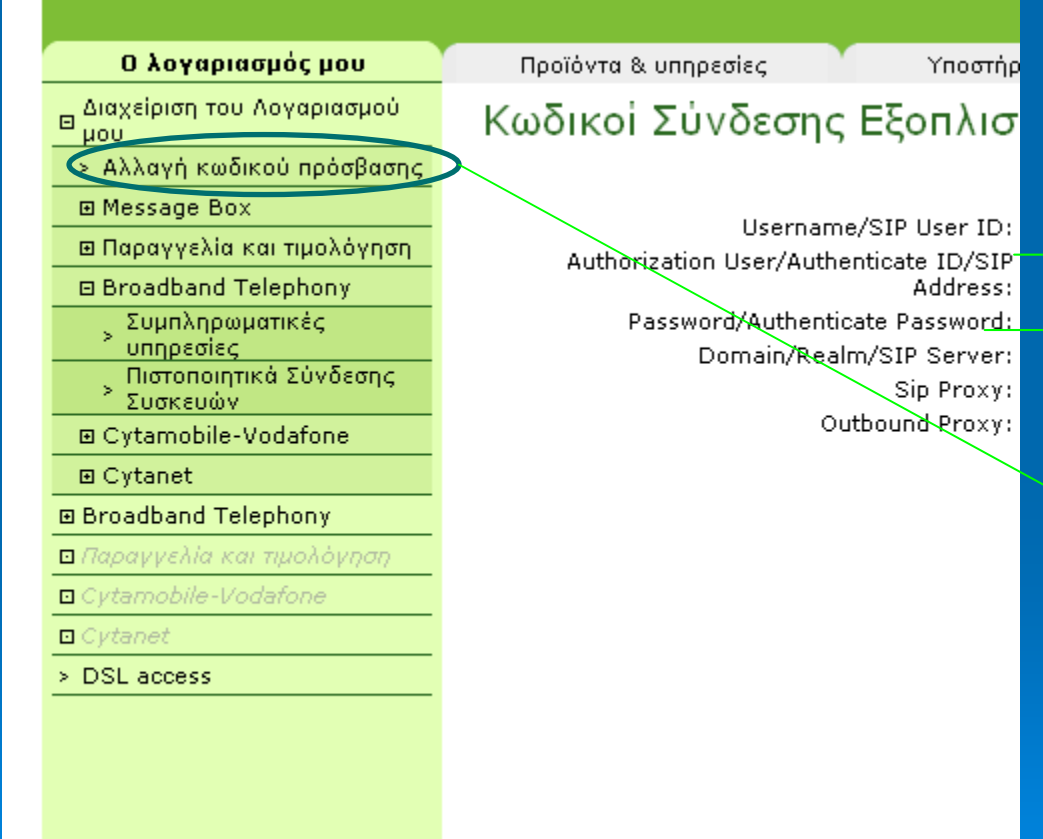

EΔΩ ΦΑΙΝΟΝΤΑΙ ΟΙ ΥΦΙΣΤΑΜΕΝΟΙ ΚΩΔΙΚΟΙ USERNAME PASSWORD

#### ΤΙΑ ΑΛΛΑΓΗ ΚΩΔΙΚΟΥ ΠΡΟΣΒΑΣΗΣ